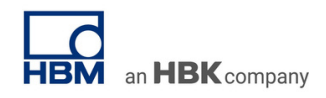

# TECH NOTE :: QuantumX / SomatXR Integration into CANape

Version: 2020-08-05 Status: public

## Abstract

This Tech Note describes how to integrate QuantumX / SomatXR into CANape set up as XCP master via standardized xCP-on-Ethernet.

#### System Setup Preparation

You will need:

- latest version of the free HBM Software MX Assistant software
- CANape software from Vector
- QuantumX / SomatXR MX modules and CX27C (-R) gateway module supporting XCP-on-Ethernet

Hint: As we constantly improve, please always keep your embedded and PC software up to date.

This demo shows the QuantumX Universal Amplifier MX440B with a force and a displacement sensor connected. Connect all MX modules via KAB272 to CX27C and then connect your PC to CX27C by Ethernet cable.

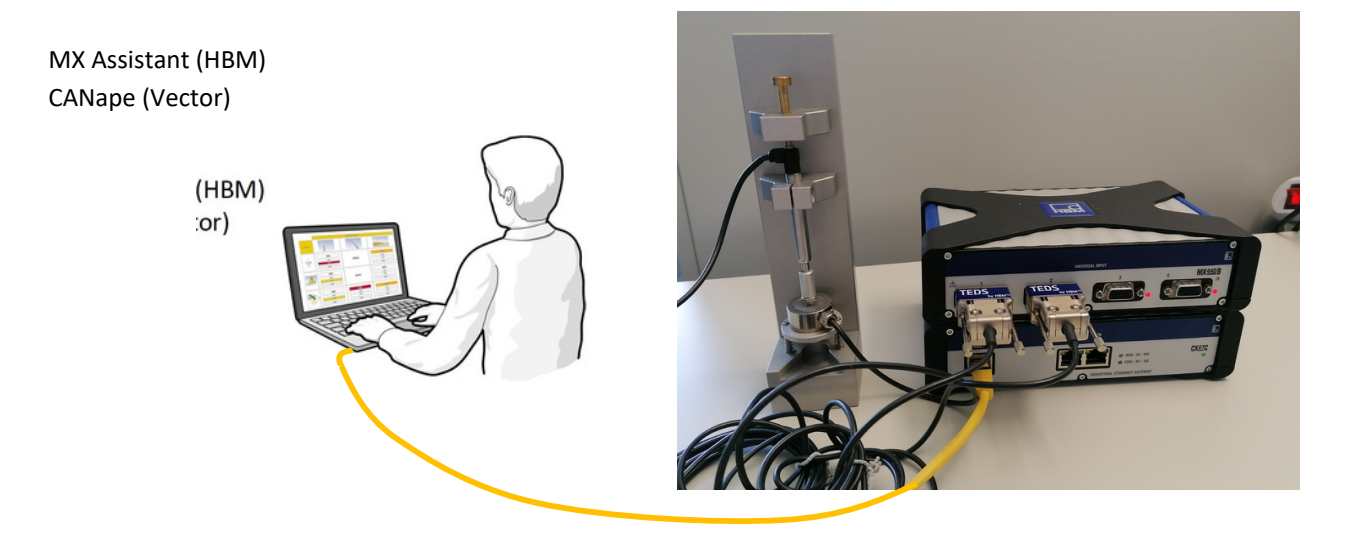

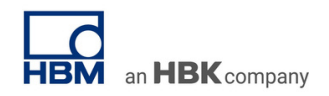

## Workflow

# **MX** Assistant Setup

Start MX Assistant and search the network for available modules (press F4). Select CX27C and confirm with 'OK'.

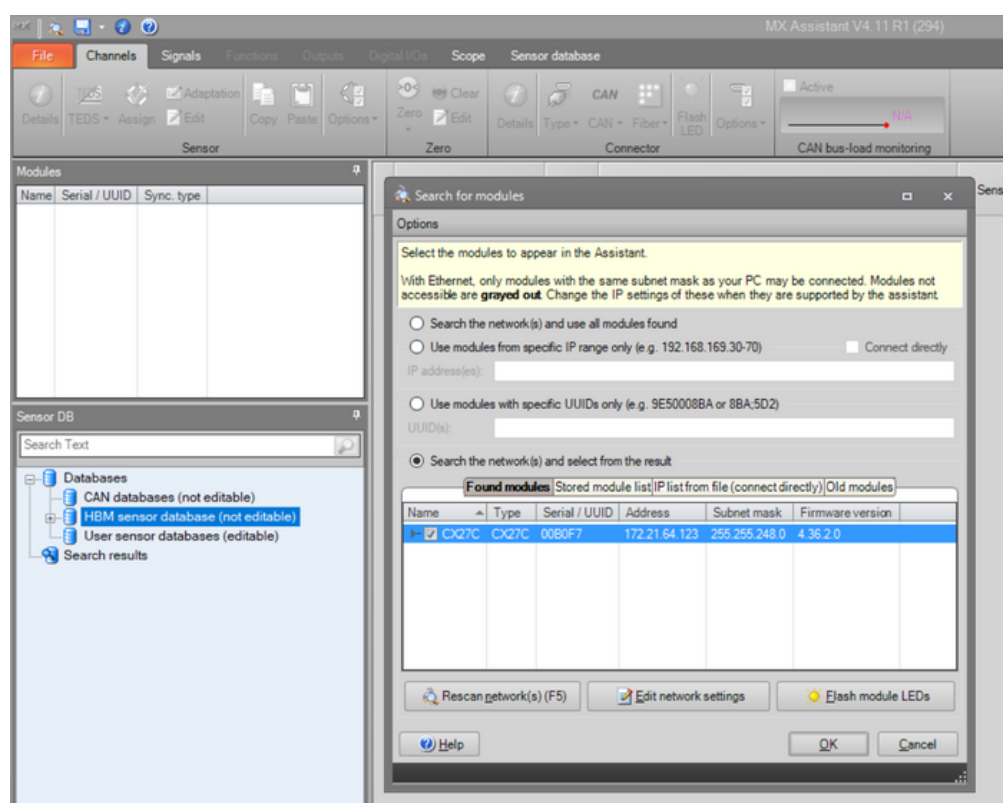

Go to "Signals" tab and select all signals and activate isochronous data transfer.

| 8725 🛛 🎪     | 🔜 - 🕝 🕐                                 |                                    |             |          |           |             |       |             |
|--------------|-----------------------------------------|------------------------------------|-------------|----------|-----------|-------------|-------|-------------|
| File         | Channels S                              | ignals Func                        | tions Ou    | Itputs   |           | Scope       | Senso | r database  |
| Settings     | ISO Activate isoci<br>190 Deactivate is | hronous data tra<br>ochronous data | transfer Co | py Paste | Options • |             |       |             |
| Modules      |                                         | Signal                             |             | 4        |           |             | _     |             |
| Name         | -                                       | Serial / UUID                      | Sync. type  |          |           | Path        |       |             |
|              | Computer                                |                                    |             |          | 1.1 : MX  | (440B (005E | EC)   | Travel      |
| <b>⊡</b> - ( | CX27C                                   | 00B0F7                             | Auto (Fire) | Vire)    | 2.1 : MX  | (440B (005E | EC)   | Force 1     |
| ι            | - 🥥 🐹 MX440B                            | 005EEC                             | Auto (Fire) | Vire)    | 3.1 : MX  | (440B (005E | EC)   | MX440B_CH_3 |
|              |                                         |                                    |             |          | 4.1 : MX  | (440B (005E | EC)   | MX440B_CH_4 |
|              |                                         |                                    |             |          |           |             |       |             |

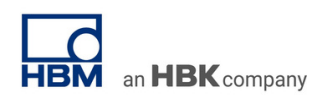

| 89%   歳 🔜 🔹    | 1         |          |              |                 |       |                 |                  |               |                   |             |
|----------------|-----------|----------|--------------|-----------------|-------|-----------------|------------------|---------------|-------------------|-------------|
| File Cha       | nels Si   | ignals   | Functi       | ons Qutputs     | Digi  | tal I/Os        | Scope S          | ensor databas | e                 |             |
| Assign Options | - Details | Edit     | Ø<br>Details | Type • PROFIN   | ET *  | xCP<br>Ethernot | v<br>✓<br>✓<br>✓ | Active        | N/A               |             |
| Source         | Cha       | innel    |              | Con             | necto | or              |                  | CAN bus-      | load monitoring   |             |
| Modules        |           |          |              | P               | V     | Analog          | # PROFINE        | xCP XCP on    | Ethernet          |             |
| Name           |           | Serial / | UUID         | Sync. type      |       |                 |                  | -             |                   |             |
| 🖃 🥥 🔜 Com      | puter     |          |              |                 |       |                 | Path             | Туре          |                   |             |
| i- ● 🔎 (       | X27C      | 00B0F7   |              | Auto (FireWire) |       | 1.1 : CX        | 27C (00B0F7)     | Off           | AnalogIn_Connecto | or1.Signal1 |
| hun 🍑 🏿        | MX440B    | 005EEC   | :            | Auto (FireWire) |       |                 |                  |               |                   |             |

Go to Outputs (1) and XCP on Ethernet (2) tab and activate XCP on Ethernet (3).

Drag-and-drop the available signal sources to the XCP-on-Ethernet signal collector.

| Modules          |                  | <del>q</del>    | V A | nalog #PROFINET      | XCP on Ethernet |                                                  |
|------------------|------------------|-----------------|-----|----------------------|-----------------|--------------------------------------------------|
| Name             | Serial / UU      | JID Sync. type  |     | Path                 | Turne           |                                                  |
| 🗉 🥥 🔜 Computer   |                  |                 |     | 1 dui                | TYPE            |                                                  |
| Ē- 	 ♥ CX270     | 00B0F7           | Auto (FireWire) |     | 1.1 : CX27C (00B0F7) | XCP on Ethernet | 1.1.1: Travel / MX440B (005EEC) (isochronous)    |
| 🔾 🗮 MX           | 440B 005EEC      | Auto (FireWire) | 1   | .2 : CX27C (00B0F7)  | XCP on Ethernet | 2.1.1: Force 1/MX440B (005EEC) (isochronous)     |
|                  |                  |                 | 1   | 1.3 : CX27C (00B0F7) | XCP on Ethernet | 3.1.1: MX440B_CH_3/MX440B (005EEC) (isochronous) |
|                  |                  |                 | 1   | .4 : CX27C (00B0F7)  | XCP on Ethernet | 4.1.1: MX440B_CH_4/MX440B (005EEC) (isochronous) |
|                  |                  |                 |     | .5 : CX27C (00B0F7)  | XCP on E        |                                                  |
|                  |                  |                 | 1   | .6 : CX27C (00B0F7)  | XCP on P        |                                                  |
|                  |                  |                 | 1   | .7 : CX27C (00B0F7)  | XC              |                                                  |
|                  |                  |                 | 1   | .8 : CX27C (00B0F7)  | riernet         |                                                  |
| Sources          |                  |                 | 1   | .9 : CX27C (00B0F7   | on Ethernet     |                                                  |
| Show only        | isachronous      |                 | 1   | 1.10 : CX27C         | XCP on Ethernet |                                                  |
| Show only        | isocinonous      |                 | 1   | I.11 : CY            | XCP on Ethernet |                                                  |
| Show all n       | nodules          |                 | 1   | .12 60F7)            | XCP on Ethernet |                                                  |
| Expa             | nd all           | Collapse all    |     | C (00B0F7)           | XCP on Ethernet |                                                  |
| E Scomputer      |                  |                 | 10  | CX27C (00B0F7)       | XCP on Ethernet |                                                  |
| B P CX27C (008   | 0F7)             |                 | suc | .15 : CX27C (00B0F7) | XCP on Ethernet |                                                  |
| B- ₩ MX440B      | (005EEC)         | Orab            |     | .16 : CX27C (00B0F7) | XCP on Ethernet |                                                  |
| - ③ 1.1.1        | Travel (isochron | ous)            | 1   | .17 : CX27C (00B0F7) | XCP on Ethernet |                                                  |
| - \$ 2.1.1       | Force 1 (isochro | nous)           | 1   | .18 : CX27C (00B0F7) | XCP on Ethernet |                                                  |
| - <u>V</u> 3.1.1 | : MX440B_CH_3    | (isochronous)   | 1   | .19 : CX27C (00B0F7) | XCP on Ethernet |                                                  |
| <u> </u>         | : MX440B_CH_4    | (isochronous)   | 1   | .20 : CX27C (00B0F7) | XCP on Ethernet |                                                  |
|                  |                  |                 |     |                      | WOD DI          |                                                  |

Export your setup to an ASAM MCD-2 MC / short A2L database file in the xCP Ethernet dropdown menu and save it.

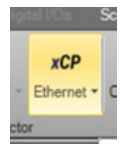

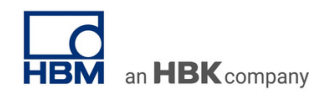

# CANape Setup

Start CANape and create a new measurement project. To integrate the QuantumX modules, go to 'Devices' choose 'New From Database' and select your A2L file.

| Start Display                                 | Devices                   | ← → ∽ ↑ 🔚 > Dieser       | PC > Desktop                 | ~ Ü | "Desktop" durchsucher | م ا        |
|-----------------------------------------------|---------------------------|--------------------------|------------------------------|-----|-----------------------|------------|
|                                               |                           | Organisieren 👻 Neuer Ord | ner                          |     |                       | . ?        |
| Device w New Fr<br>onfiguration Device Databa | om New \<br>ase From + Ha | Roaming ^ Nam            | e                            |     | Änderungsdatum        | Тур        |
| New                                           | /                         | 🔎 Suchvorgär             | Download                     |     | 22.07.2020 09:41      | Dateiordne |
| umbol Evolorer                                | a ×                       | 🖀 Videos 📜               | bld                          |     | 29.07.2020 14:58      | Dateiordn  |
| ymbor explorer                                | +                         | S Dieser PC              | Prerequisites                |     | 29.07.2020 11:08      | Dateiordn  |
| All                                           | ~                         | 📙 3D-Objekte 📃 🚺         | Programme                    |     | 25.04.2019 11:02      | Dateiordn  |
| 3                                             | ∨ ab* +                   | 🐌 Bilder                 | feam Manipal Racing          |     | 14.01.2020 13:12      | Dateiordn  |
|                                               |                           | 🚡 Desktop                | x27c_2020-07-29_12-09-17.a2l |     | 29.07.2020 12:09      | A2L-Datei  |
|                                               |                           | 🕒 Dokumente              |                              |     |                       |            |
|                                               |                           | 🔈 Downloads              |                              |     |                       |            |
|                                               |                           | 🐌 Musik                  |                              |     |                       |            |
|                                               |                           | B Videos                 |                              |     |                       |            |
|                                               |                           | II & Suttom (Ci)         |                              |     |                       |            |

Go through the menu by clicking 'Next'. Create a new network (1) and close window and accept changes (2). Continue going through the menu by clicking 'Next<sup>®</sup> and close the following window tike (2): Abbrechen

|                                   | 1                   |         |
|-----------------------------------|---------------------|---------|
| TransportLayer Type Ethernet      | Settings for ETH_Ne | twork_1 |
| Show supported layers only        | ▲   そ も             |         |
| Transport Layer Instances         | តិត General         | General |
| Network settings                  |                     | Network |
| Networks:                         |                     | Name    |
| New preconfigured network New net | work                | Chan    |
| Channel                           |                     | Commu   |
| visuintu.                         |                     | Secur   |

Then go to 'Start' and select 'Signals' in the drop-down menu 'Measurement Configuration'.

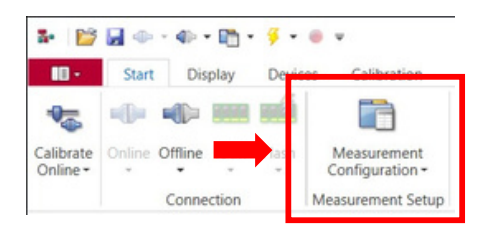

In the Measurement Configuration double click your a2l.-file (1), click 'AllSignals' (2), select the signals you need (3) and click 'Apply' (4).

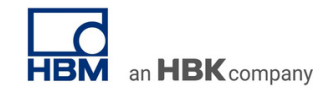

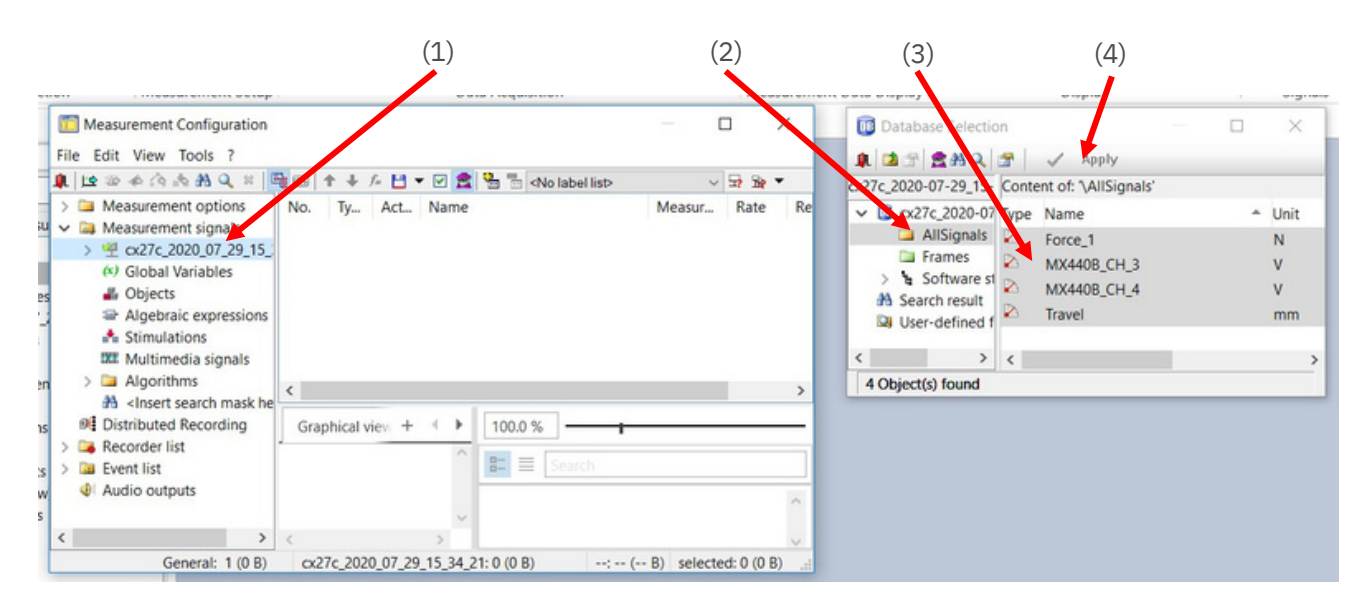

Now go to 'Display', right click in the page (display window), select 'Measurement windows' and 'Graphic window', to create a measurement window, as shown below.

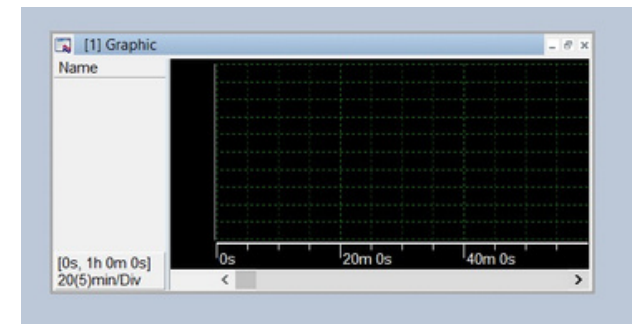

Then press 'F8', to insert a measurement signal. Select you signals and click 'Apply' and close the window.

| 🗶 🗠 🕸 🕸 🖄 📩 🗶                                                                                                    | Appl                    | y       | 5   | <b>† +</b>                                    | fn 💾             | - 🗹 💈  |        | No label list>                             |      |    |
|----------------------------------------------------------------------------------------------------|-------------------------|---------|-----|-----------------------------------------------|------------------|--------|--------|--------------------------------------------|------|----|
| <ul> <li>Measurement options</li> <li>Measurement signals</li> <li>Measurement signals</li> <li>Measurement signals</li> <li>Global Variables</li> <li>Objects</li> <li>Algebraic expressions</li> <li>Stimulations</li> <li>Multimedia signals</li> </ul> | No.<br>1<br>2<br>3<br>4 | Ty      | Act | Name<br>Force_1<br>MX4408<br>MX4408<br>Travel | 3_CH_3<br>3_CH_4 |        |        | Measur<br>10 Hz<br>10 Hz<br>10 Hz<br>10 Hz | Rate | Re |
| <ul> <li>Algorithms</li> <li>Algorithms</li> <li></li> <li>Insert search mask he</li> <li>Distributed Recording</li> <li>Recorder list</li> <li>Event list</li> </ul>                                                                                      |                         |         |     |                                               |                  |        |        |                                            |      |    |
| <ul> <li>Algorithms</li> <li>Algorithms     <li>Algorithms     <li>Algorithms     <li>Instributed Recording     <li>Execorder list     <li>Event list     <li>Audio outputs     </li> </li></li></li></li></li></li></ul>                                  | Grap                    | hical v | ńew | + (                                           |                  | 00.0 % | Search | 1                                          |      |    |

## Measurement

Now you can start a measurement by pressing 'Start'. It might be useful to scale the Y axis by scrolling on it, in order to display your signal properly.

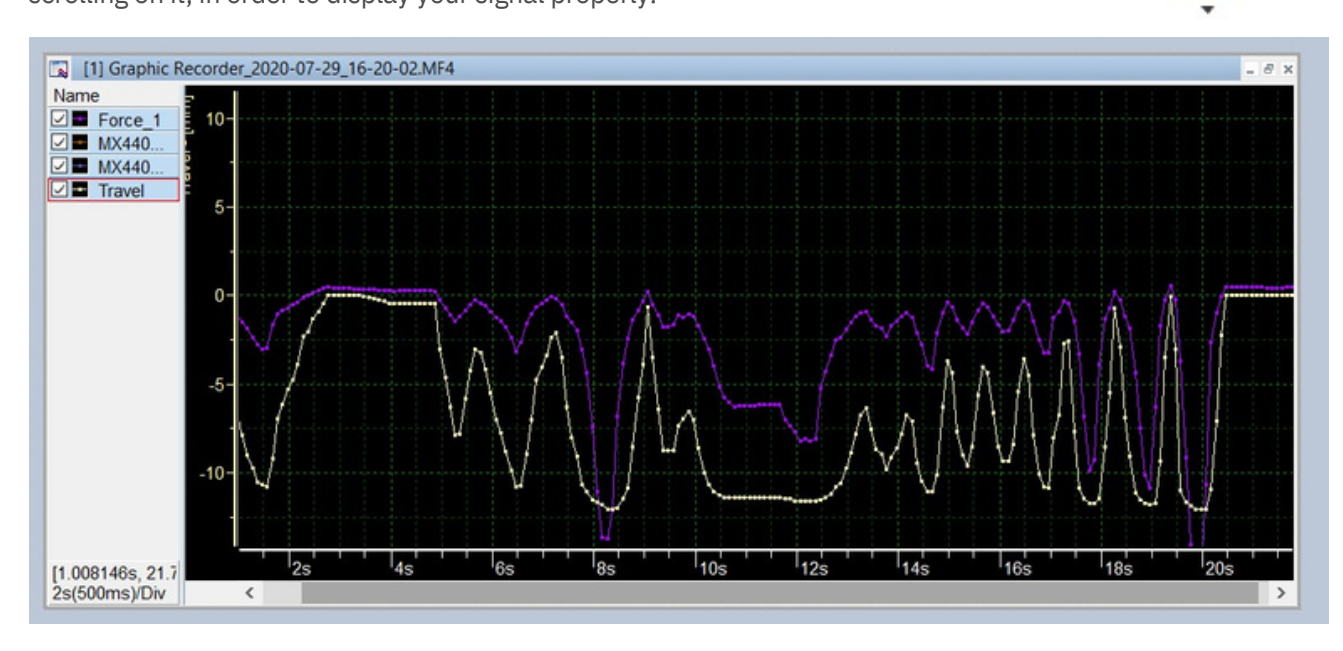

Hint : To start your measurement you need enough internal memory. Therefore, the page name at the bottom on the right needs to be clear. Closing other programs will help. If it looks like the picture below, it won't work.

| Online | (NEW) |  |
|--------|-------|--|

#### -- end

Legal Disclaimer: TECH NOTEs from HBK are designed to provide a quick overview of a specific topic beside the usual documentation. TECH NOTEs are continuously improved and so change frequently. HBK assumes no liability for the completeness of the descriptions. We reserve the right to make changes to the features and/or the descriptions at any time without prior notice.

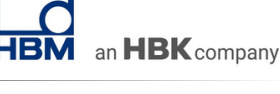